## Customize the Default Tax Receipt Emails

Last Modified on 05/28/2025 10:28 am EDT

When issuing or re-issuing tax receipts via email, the email will include a customizable message, along with the donor's tax receipt as an attachment. Here's how the tax receipt email appears.

The areas that can be customized are highlighted for your reference:

| CanadaHelps cnotification                                  | ons@canadahelps.org>                                                                                                    | 📼 3:13 PM (5 minutes ago) 🛛 🛧                                         |
|------------------------------------------------------------|----------------------------------------------------------------------------------------------------|-----------------------------------------------------------------------|
| I hank you for giving gener<br>your donation, do not hesit | rously. Your support is critical to helping us fulfill our mission. To assist with your record<br>tate to reach out to us. This is individual receipt email. Thanks | keeping, please find your official tax receipt. If you have questions |
| One ettechment . Co                                        | anned by Gmail ()                                                                                                    |                                                                       |
| One attachment • Sci                                       |                                                                                                    |                                                                       |
| PDF                                                        |                                                                                                    |                                                                       |

## Table of Contents:

- Customize the Default Tax Receipt Emails
- What's Next?

## Customize the Default Tax Receipt Emails

- 1. To access **Settings**, click on the gear icon in the top-right corner of your account.
- 2. Select Tax Receipting.

| CharityOS                 | < >                                                              |                                                                                  | 😫 Wellness Avenue 🗸                                  |
|---------------------------|------------------------------------------------------------------|----------------------------------------------------------------------------------|------------------------------------------------------|
| Essentials                | Settings                                                         |                                                                                  |                                                      |
| 을 Contacts<br>오 Donations | Tax Receipting Configure and manage your tax receipt settings.   | Supervisional Customize your donation form fields.                               | S<br>Contacts<br>Customize your contact form fields. |
|                           | Import data (Beta) Import contact and donation data from a file. | Subscription     View, update, and manage your subscription and billing details. |                                                      |
|                           |                                                                  |                                                                                  |                                                      |
|                           |                                                                  |                                                                                  |                                                      |
|                           |                                                                  |                                                                                  |                                                      |
|                           | Sett                                                             | ing > Tax Receipting                                                             |                                                      |

3. Switch to the *Templates* tab by selecting it from the tabs at the top.

4. Click the pencil icon next to the template you want to customize.

| CharityOS                               |                         | \$<br>Wellness Avenue 🗸 |
|-----------------------------------------|-------------------------|-------------------------|
| Essentials<br>& Contacts<br>& Donations | Tax receipting settings |                         |
|                                         | Template                | \$                      |
|                                         | Aggregate receipt       | Ø                       |
|                                         | Individual Receipt      | 0                       |
|                                         |                         |                         |

- 5. Under the Tax receipt email tab, customize these fields:
  - 1. Set the Sender name of the tax receipt email.
  - 2. Set the Reply-To email address.
  - 3. Select the language for the tax receipt email to edit.
  - 4. Customize the Message subject.
  - 5. Message body in the chosen language.
  - 6. (Optional) To see how the email looks, send yourself a test tax receipt email.

| ender Wellness Avnue eply to email address info@canadahelps.org English French essage subject Thank you for supporting Wellness Avenue! |
|----------------------------------------------------------------------------------------------------|
| Wellness Avnue eply to email address info@canadahelps.org English French essage subject Thank you for supporting Wellness Avenue!       |
| eply to email address<br>info@canadahelps.org English French essage subject Thank you for supporting Wellness Avenue!                   |
| Info@canadahelps.org English French essage subject Thank you for supporting Wellness Avenue!                                            |
| English French<br>essage subject<br>Thank you for supporting Wellness Avenue!                                                           |
| essage subject<br>Thank you for supporting Wellness Avenue!                                                                             |
|                                                                                                    |
| essage body                                                                                                    |
| Thank you so much for your generous donation.                                                                                           |
| Your support is vital to our mission, and we are incredibly grateful                                                                    |
| or individuals like you who help us make a difference in the lives of                                                                   |
|                                                                                                    |

6. Don't forget to click on Save changes to save your customizations!

## What's Next?

After customizing your tax receipt email template, be sure to review and customize the Thank You Note that appears at the top of the tax receipt PDF file!